Timekeeping in SEMS for:

- Substitute Teachers
- Substitute Special
  - Education
  - **Paraeducators**
- Substitute Cafeteria Workers

## Entering, viewing, modifying, and approving timekeeping history from job details

1. When the job has ended,

Admins/Operators who can view the check-in history based on Menu access permission, will view the highlight link within job details.

| Job Detail              |                             |                 |                                                                                             |  |  |
|-------------------------|-----------------------------|-----------------|---------------------------------------------------------------------------------------------|--|--|
| Job Number:             | 10348                       | Location:       | NL-TEST SFE NEW-GSKNew<br>Administrative Officer<br>All Locations<br>Text Message Job Offer |  |  |
| Status:                 | Finished/Admin Assigned     | Classification: |                                                                                             |  |  |
| Employee:               | <u>Govindaraj 2, Suresh</u> | Calendar:       |                                                                                             |  |  |
| Access ID:              | 7009                        | Search Rule:    |                                                                                             |  |  |
|                         |                             | Step:           | 1-Auto Assignment-Employee                                                                  |  |  |
| Substitute Timekeeping: | Check-in History            |                 |                                                                                             |  |  |

2. The timekeeper will enter the checked-in and checked-out time-card entries for the substitute, only when the job has ended. For multi-day job, there will be a row each for dates of the multi-day job.

Notes:

- Admin/Operator will enter the hours worked and breaks (24-hour format, i.e.: 08:00, 14:00, etc.).
- If substitute hours changed the timekeeper is able to modify the start and end times of the corresponding job.
- Include any breaks including lunch break.
- Hours for substitute teachers and special ed paras cannot exceed 7 hours.

Once correct hours are entered for the substitute, click on the "save" button below the checked-out time entry.

| Su    | Substitute Check-in History |             |            |          |            |             |           |             |              |               |                 |               |          |
|-------|-----------------------------|-------------|------------|----------|------------|-------------|-----------|-------------|--------------|---------------|-----------------|---------------|----------|
| Job N | lumbe                       | er: 2515360 | )          |          |            |             |           |             |              |               |                 |               |          |
| Se    | lect                        | Job Date    | Start Time | End Time | Checked-in | Break Start | Break End | Checked-out | Hours logged | Substitute ID | Substitute Name | Mark as paper | Reported |
|       | $\bigcirc$                  | 2024-11-11  | 08:30      | 10:00    |            |             |           |             |              | 116567        | Diaz,Kaelyn     |               |          |
| Ret   | turn                        | Export to   | Excel      |          |            |             |           |             |              |               |                 |               | Save     |
| Che   | ck-in                       | History !   | Start Time | End Tim  | ie         |             |           |             |              |               |                 |               |          |
| Che   | cked-i                      | in          | 08:30      |          |            |             |           |             |              |               |                 |               |          |
| Brea  | ak 1                        | ĺ           | 08:45      | 09:00    |            |             |           |             |              |               |                 |               |          |
| Che   | cked-                       | out         | 10:00S     |          |            |             |           |             |              |               |                 |               |          |
| Save  | 2                           |             |            |          |            |             |           |             |              |               |                 |               |          |

3. Class Coverage for secondary schools ONLY:

When emergency class coverage needs to be reported, the "CLASS COVER" code will need to be added in the "assigned substitute" section of the job detail screen.

Enter "CLASS COVER" in the Substitute Pay Rate box and click "save".

Once the Class Coverage is entered click on "check in history" to complete the next step.

If there is no emergency class coverage to report skip to the next step.

| JOD Detail          |                                          |                                           |                                               |
|---------------------|------------------------------------------|-------------------------------------------|-----------------------------------------------|
| hanges are not up   | dated until Save is pr<br>Verify Job:    | ressed<br>O Yes 💿 No                      |                                               |
| Reason:             | 2 ILLNESS IN FAMI                        | LY                                        | ~                                             |
| Workshop Code       |                                          |                                           |                                               |
| Date From:          | 11/12/2024 To: 11/1                      | 2/2024                                    |                                               |
| Weekly Sc           | hedule:                                  | Times                                     |                                               |
| 1                   | Start Tir<br>(hh:mm a<br>uesday 07:30 AM | me End Time<br>am) (hh:mm am)<br>08:15 AM | Substitute<br>Time Worked<br>(hh:mm)<br>00:45 |
| Assigned Substitu   | te                                       | Modify the as                             | signed substitute                             |
| Name                | 2:                                       | Substitute ID:                            | Name Lookup                                   |
| Access II           | ):                                       | Cancel the ass                            | igned substitute? 🔿 Yes 💿 No                  |
| Telephone #         | <i>‡</i> :                               | (Changes are                              | not updated until Save is pressed)            |
| Accepted Or         | n: 11/11/2024 10:34                      | AM<br>Notify the can                      | celed substitute? 💿 Yes 🔿 No                  |
| Accepted Via        | a: Pre Arranged                          |                                           |                                               |
| Leve                | l: 1                                     |                                           |                                               |
| Pay Rate            | 2                                        | Cancellation R                            | eason: 🗸 🗸                                    |
| Substitute Pay Rate | CLASS COVER                              |                                           |                                               |

 Once all time entries are completed, the Admin/Operator will check the "Reported" box, and then click on the "Save" button below this box.

| Substitute (      | Check-in H   | istory   |            |             |              |             |              |               |                 |               |                     |
|-------------------|--------------|----------|------------|-------------|--------------|-------------|--------------|---------------|-----------------|---------------|---------------------|
| Job Number: 25153 | 50           |          |            |             |              |             |              |               |                 |               |                     |
| Select Job Date   | e Start Time | End Time | Checked-in | Break Start | Break End    | Checked-out | Hours logged | Substitute ID | Substitute Name | Mark as paper | Reported            |
| 0 2024-11-        | 11 08:30     | 10:00    |            |             |              |             |              |               |                 |               | <ul><li>✓</li></ul> |
| Return Export t   | o Excel      |          |            |             |              |             |              |               |                 |               | Sav                 |
| Check-in History  | Start Time   | End Tim  | e          |             |              |             |              |               |                 |               |                     |
| Checked-in        | 08:30        | 7        |            |             |              |             |              |               |                 |               |                     |
| Break 1           | 08:45        | 09:00    |            |             |              |             |              |               |                 |               |                     |
| Checked-out       | 10:00S       | 7        |            |             |              |             |              |               |                 |               |                     |
| Save              |              | _        |            |             |              |             |              |               |                 |               |                     |
|                   |              |          |            |             |              |             |              |               |                 |               | - 1                 |
|                   |              |          |            |             | <b>b</b>   9 | Substitut   | e Name       | Mark a        | s paper         | Reported      |                     |
|                   |              |          |            |             |              |             |              | C             |                 | <b>~</b>      |                     |
|                   |              |          |            |             |              |             |              |               |                 | Save          |                     |
|                   |              |          |            |             |              |             |              |               |                 |               | _                   |